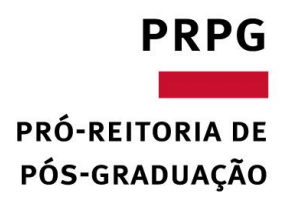

## Instruções para preenchimento de GRU

Clicar no seguinte link: <u>https://pagtesouro.tesouro.gov.br/portal-gru/#/emissao-gru</u>

**Unidade Gestora (UG):** 154003 – FUND.COORD.DE.APERF.DE.PESSOAL.NÍVEL SUPERIOR

## Código do recolhimento:

68888-6 - ANUL. DESP. NO EXERCÍCIO (RECURSO RECEBIDO NO ANO CORRENTE) OU; 98815-4- DEPÓSITOS DE TERCEIROS (RECURSOS RECEBIDOS EM ANOS ANTERIORES)

govbr Tesouro Nacional

Órgãos do Governo Acesso à Informação Legislação Acessibilidade

≡ Portal PagTesouro - Guia de Recolhimento da União (GRU)

| 🐐 🗲 Emissão de GRU |                                       |                                       |        |
|--------------------|---------------------------------------|---------------------------------------|--------|
| Emissão de GRU     | 0 0 0 0 0 0 0 0 0 0 0 0 0 0 0 0 0 0 0 | 5 5 5 5 5 5 5 5 5 5 5 5 5 5 5 5 5 5 5 | s POOO |

Para preenchimento dos campos da GRU (ex. Código da Unidade Gestora Arrecadadora, Código de Recolhimento, Número de Referência, se obrigatório, valor a ser pago, etc.), é necessário que o contribuinte entre em contato com o Órgão Público favorecido pelo pagamento (ex. Tribunais, Universidades, Ministérios, entre outros). A Secretaria do Tesouro Nacional não é responsável pelo fornecimento destas informações.

Para acessar as instruções de preenchimento da GRU Simples, clique aqui

Para acessar as instruções de preenchimento da GRU Judicial, clique aqui

| Q 154003 - FUND.COORD DE APERF.DE PESSOAL NIVEL SUPERIOR |                       |  |
|----------------------------------------------------------|-----------------------|--|
| Código de Recolhimento (Obrigatório)                     |                       |  |
| Q. Selecione um código de recolhimento                   | ~                     |  |
| 8 Campo obrigatório                                      |                       |  |
|                                                          |                       |  |
|                                                          | Voltar Limpar Avançar |  |

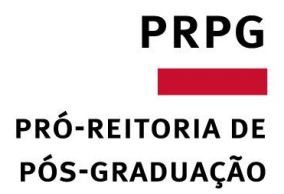

• Clique em avançar;

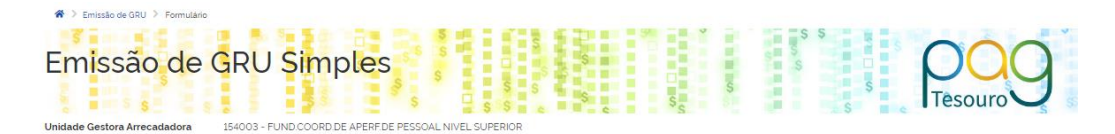

| CPF ou CNPJ do Contribuinte (Obrigatorio)                  | Valor Principal (Obrigatorio)                 |  |
|------------------------------------------------------------|-----------------------------------------------|--|
| Digite o CPF ou CNPJ do contribuinte                       | Digite o valor principal                      |  |
| Nome do Contribuinte (Obrigatório)                         | (-) Descontos/Abatimentos                     |  |
| Digite o nome do contribuinte ou a razão social da empresa | Digite o valor dos descontos e/ou abatimentos |  |
| Número de Referência                                       | (-) Outras Deduções                           |  |
| Digite o número de Referência                              | Digite o valor de outras deduções             |  |
| Competência                                                | (+) Mora/Multa                                |  |
| Digite o més e o ano da competência                        | Digite o valor da mora e/ou multa             |  |
| /encimento                                                 | (+) Juros/Encargos                            |  |
| Digite a data de vencimento                                | Digite o valor dos juros e/ou encargos        |  |
|                                                            | (+) Outros Acréscimos                         |  |
|                                                            | Digite o valor de outros acréscimos           |  |
|                                                            | Valor Total R\$ 0,00                          |  |

- Preencher os campos:
  - 1. CPF e Nome
  - 2. Número de Referência: número do processo do estudante junto à CAPES. (Pode consultar no app do bolsistas ou solicitar a PRPG);
  - 3. Competência: ano e mês que recebeu a bolsa;
  - 4. Vencimento:
  - 5. Valor Principal: valor a ser devolvido;
  - 6. Valo Total: mesmo do campo anterior.
- Destaca-se que em caso de devolução de mais de uma bolsa, o campo "Competência" não necessitará ser preenchido.
- Ressalto que deverão ser geradas GRUs diferentes para a devolução de bolsas do ano corrente e de anos anteriores, tendo em vista que os códigos são diferentes.
- Após pagamento, deve-se enviar a GRU gerada e o comprovante de pagamento para o Setor de Bolsas da PRPG (bolsas@prpg.ufmg.br)